## ขั้นตอนการพิมพ์บัตรเข้าห้องสอบเข้าศึกษาต่อระดับชั้นมัธยมศึกษาปีที่ 1 และ 4 โครงการห้องเรียนพิเศษ โรงเรียนตากพิทยาคม (กระบวนการดังกล่าว ดำเนินการได้ตั้งแต่วันที่ 1 มีนาคม 2565 เป็นต้นไป)

## ขั้นตอนที่ 1 การเข้าสู่ระบบ

| ← → C ③ https://www.spregister.com High Apps M Gmail ■ YouTube ♥ Maps ③ White The_ G repirm/hrmudisinf ◆ Remove Backgroun ⑤ stuolienneteue Am | a noimeinneadacht. 🛆 teograduae easa. 🖡 Kenpis ULVI - Fig 👔 Reading is |
|----------------------------------------------------------------------------------------------------|------------------------------------------------------------------------|
|                                                                                                    | สมัครเรียน <mark>อ</mark> อนไลน์                                       |
| ระบบรับสมัครนักเรียนโครงการห้องเรียนพิเศษ<br>ผ่านระบบออนไลน์ โรงเรียนดากพิทยาคม                                                               | มัรยมศึกษาปีที่ 1<br>ชั้นมัรยมศึกษาตอนตัน                              |
| เข้าสู่ระบบ<br>Username                                                                                                    | มัธยมศึกษาปีที่ 4<br>ชั้นมัธยมศึกษาตอนปลาย                             |
| 2<br>Password<br>(ตัวอย่าง เกิดวันที่ 11 มิถุนายน 2551 ไว้พีนท์ 11062551)                                                                     | ดาวนโหลดเอกสารชั่นตอนการรับสมัคร                                       |
| เข้าสู่ระบบ                                                                                                    | H H                                                                    |

อธิบายขั้นตอน

- 1. พิมพ์ชื่อเว็บไซต์ https://www.spregister.com เพื่อเข้าสู่ระบบรับสมัครนักเรียน
- 2. กรอกข้อมูล Username, Password โดย
  - Username = เลขบัตรประชาชนที่ลงทะเบียนสมัครสอบ
  - Password = วัน/เดือน/ปีเกิด ตัวอย่าง 01012553 พิมพ์ติดกันไม่ต้องเว้นวรรค
- 3. คลิกปุ่ม "เข้าสู่ระบบ"

## ้ ขั้นตอนที่ 3 คลิกที่ "พิมพ์ใบเข้าห้องสอบ" แถบมุมขวาด้านบน ตามรูปภาพประกอบด้านล่างนี้

| 🗴 ระบบรับสมัครเรียน โครงการห้อ | วงเรียนพิเศษ โรงเรีย                                                                                               | มนตากพิทยาคม        | ข้อมูลผู้สมัครสอบ       | แจ้งช่ำระเงิน พิมพ์ใบเข้าห้องสอบ ออ |  |  |
|--------------------------------|----------------------------------------------------------------------------------------------------|---------------------|-------------------------|-------------------------------------|--|--|
|                                | หมายเหตุถึงผู้สมัคร                                                                                                |                     |                         |                                     |  |  |
|                                | ບ້                                                                                                    | บ ระดับชั้นมัธยมศึเ | ับชั้นมัธยมศึกษาปีที่ 1 |                                     |  |  |
|                                | ข้อมูลทั่วไป (เลขที่ผู้สมัคร: 6512066) ลงทะเบียนเมื่อ : 10/02/2565 16:48 น. แก้ไขล่าสุดเมื่อ : 11/02/2565 13:16 น. |                     |                         |                                     |  |  |
|                                | * คำนำหน้า                                                                                                    | * ชื่อจริง          | * นามสกุล               | * เลขที่บัตรประชาชน                 |  |  |

## <u>ขั้นตอนที่ 4</u> แสดงหน้าพิมพ์บัตรเข้าห้องสอบ

| ระบบรับสมัครเรียน โครงการห้องเรียนพิเศษ โรงเรียนตากพิ | เทยาคม                                                                                                    |                                                                            |                                                    | ข้อมูลผู้สมัครสอบ แจ้งซ่ำระเงิน <b>พิมพ์ใบเข้าห้องสอบ</b> ออกจากระบบ |
|-------------------------------------------------------|----------------------------------------------------------------------------------------------------|----------------------------------------------------------------------------|----------------------------------------------------|----------------------------------------------------------------------|
| ≡ 6512066                                             | 1                                                                                                    | /1   - 100% +   🕃 <                                                        | 5                                                  | 1 <del>6</del> :                                                     |
|                                                       | ห้ครประจำดัวผู้เข้าสอบคัดเลือกเข้าศึกษาระดับขึ้น<br>มัธยมศึกษาปีที่ 1<br>โรงเรียนตากพิทยาคม ปีการศึกษา 2565<br>พัดหลอบที่ 10103 และที่นั่งสอบ 1<br>และที่หมัดร 6512066 ชื่อ-นามดุเอเด็กหญิงทนกพรรณ บุญเพื่อ |                                                                            |                                                    |                                                                      |
|                                                       |                                                                                                    |                                                                            |                                                    |                                                                      |
|                                                       | วขา<br>คณิตศาสตร์                                                                                                    | คะแบบ<br>100                                                               | ເວລາ<br>9:00-11:00 ນ.                              |                                                                      |
|                                                       | ภาษาอังกฤษ                                                                                                    | 20                                                                         | 11:00-12:00 u.                                     |                                                                      |
|                                                       | วิทยาศาสตร์                                                                                                    | 100                                                                        | 13:00-15:00 u.                                     |                                                                      |
|                                                       |                                                                                                    |                                                                            | N do C N C                                         |                                                                      |
|                                                       | เลขที่สมัคร<br>วันที่สอบ : 3 มีนาคม 2565                                                                                                    | ท้องสอบที่ 10103 เลขที่นั่งสอบ 1<br>5 6512066 ชื่อ-นามสกุล เด็กหญิงกนกพรระ | า ภัยัญง                                           |                                                                      |
|                                                       | วิชา                                                                                                    | คะแบน                                                                      | เวลา                                               |                                                                      |
|                                                       | คณิตศาสตร์                                                                                                    | 100                                                                        | 9:00-11:00 u.                                      |                                                                      |
|                                                       | ภาษาอังกฤษ                                                                                                    | 20                                                                         | 11:00-12:00 u.                                     |                                                                      |
|                                                       | วทยาศาสตร<br>ลงชื่อ                                                                                                    | 100                                                                        | 13:00-13:00 น.<br>วันที่พิมพ์ : 11 กุมภาพันธ์ 2565 |                                                                      |
|                                                       | 0 accs                                                                                                    | นสิบสิทธิ์ 2565 , ระบบรับสมัครเรียน โครงการค่                              | รองรัยมศึกษ โรงเรียนตากศึกชาคม                     | ,<br>,                                                               |
|                                                       |                                                                                                    |                                                                            |                                                    |                                                                      |

ให้ผู้สมัครพิมพ์บัตรเข้าห้องสอบ พร้อมทั้งลงลายมือชื่อลงใน<u>ทั้งสองส่วน</u>ของบัตรเข้าห้องสอบ และ<u>นำบัตรเข้าห้องสอบ</u> <u>พร้อมบัตรประจำตัวประชาชน</u> มาในวันสอบ เพื่อให้เจ้าหน้าที่ประจำสนามสอบตรวจสอบก่อนเข้าห้องสอบ